How to Set-up an Ancillary Review on an Award- Specialist

**Overview:** This guidance document is to assist the Specialist in setting up and reviewing an ancillary review in MyFunding.

**Examples:** An ancillary review is needed to determine if there is a conflict of interest on a PHS-funded project before an award is activated.

## Where to Start

1. Log-in to MyFunding and search for the award in the award tab:

| My Inbox | MyFunding           |
|----------|---------------------|
| Reports  |                     |
|          | My Inbox<br>Reports |

2. Search for the award in the search box and click on the name of the award:

| All Awards Active Awards            | Draft Awards Awards in Review | Subawards                    |                                  |                            |                       |                      |
|-------------------------------------|-------------------------------|------------------------------|----------------------------------|----------------------------|-----------------------|----------------------|
| Filter 10 V                         | AWD00000005 Go                | + Add Filter × Clear All     |                                  |                            |                       |                      |
| ID Name                             | SmartForm State PI First Name | PI Last Department           | Sponsor                          | Reviewer Award<br>Approver |                       | Direct Sponsor Award |
| AWD00000005 Smoke Test NN<br>3/8/19 | I 3 Patch [Edit]  Active Eric | Larson Office of<br>Research | National Institutes of<br>Health | Merz                       | 5/23/2019 12:15<br>PM | 7894456212           |
| 1 items                             |                               | i page 1                     | of 1 >                           |                            |                       | 25 / page            |

3. Once in the award workspace click on 'Manage Ancillary Reviews' in the workspace:

| Active                     | Smol        | ke Test NM                                                 | 3 Patch     | 3/8/19          |              |                                                                  |                   |              |                                             | AWD                 | 00000005 | Funding A | ward     |  |
|----------------------------|-------------|------------------------------------------------------------|-------------|-----------------|--------------|------------------------------------------------------------------|-------------------|--------------|---------------------------------------------|---------------------|----------|-----------|----------|--|
| ext Steps                  | PD/PI:      |                                                            |             |                 | Eń           | c Larson                                                         | irson Award Date: |              |                                             |                     | 3/8/201  |           |          |  |
| Edit Award                 | Designated  | Reviewer:                                                  |             |                 |              | Start Date:                                                      |                   |              |                                             | 6/1/2019            |          |           |          |  |
|                            | Award Appr  | lover:                                                     |             |                 | Na           | Natale Morz End Dete:<br>Ottice of Research Award Type:<br>10050 |                   |              |                                             | 5/31/2022<br>Awated |          |           |          |  |
| Penter Version             | Approving I | Dept./Center/Institute:                                    |             |                 | 08           |                                                                  |                   |              |                                             |                     |          |           |          |  |
| Create Award Modification  | School:     |                                                            |             |                 | 57           | C Research                                                       | Sponsor Award #   |              |                                             |                     |          | 785       | 94455212 |  |
| Create Submand             | Department  | Administrator:                                             |             |                 | Na           | talie Merz                                                       |                   | A            | Award Structure:                            |                     |          |           | Standard |  |
| Citalia Socialiano         | Direct Spon | isor:                                                      |             |                 | Na           | tional Institutes of H                                           | eath.             | 5            | Specialist:                                 |                     |          | Christine | McClure  |  |
| Request Award Modification | Prime Spon  | Prime Sponsor:<br>Current Total Project Period Commitment: |             |                 |              |                                                                  |                   |              |                                             |                     |          |           |          |  |
| Request Subaccount         | Current Tot |                                                            |             |                 |              | -\$206.150 SPA Account #                                         |                   |              | year 1<br>year 2<br>Year 1 subarrount Banad |                     |          |           |          |  |
| Award Documents            | Current Tot | al Award Amount To Date:                                   |             |                 | -\$2         | 105,150                                                          |                   |              | Year 1 - subacco<br>heat                    | unt - Harperi       |          |           |          |  |
| Team Disclosure Status     |             |                                                            |             |                 |              |                                                                  |                   |              |                                             |                     |          |           |          |  |
| Terms And Conditions       | Awarded Fu  | nding Proposals:                                           |             |                 |              |                                                                  |                   | 1000000000   |                                             |                     |          | 48700     |          |  |
| Complete                   | ID .        |                                                            | Name        |                 |              |                                                                  |                   | Principa     | al Investigator                             |                     |          | Status    |          |  |
| Manage Ancillary Reviews   | CONSTRACTS  |                                                            | Smoke Test  | NM Patch 3/8/19 |              |                                                                  |                   | Natalie N    | Merz                                        |                     |          | Awarded   |          |  |
| Submit Ancillary Review    |             | •                                                          |             |                 |              |                                                                  |                   |              |                                             |                     |          |           |          |  |
| Set Award Relationships    |             |                                                            |             |                 |              |                                                                  |                   |              |                                             |                     |          |           |          |  |
| Upload Award Documents     | · · · · · · |                                                            |             |                 |              |                                                                  |                   |              |                                             |                     |          |           |          |  |
| Manage Deliverables        | History     | Award Checklist Items                                      | Attachmenta | Modifications   | Child Awards | Subawarde                                                        | Related Projects  | Deinverables | Personnel Compliance                        | Funding Allocations | Totals   | - TC      |          |  |
| Manage Relationships       |             | Activity                                                   |             |                 |              | Author                                                           |                   |              |                                             | - Activity Date     |          |           |          |  |

4. Once the 'Manage Ancillary Review' activity opens, click '+ADD' to add the reviewer:

| nage Ancillary Reviev | vs                |            |             |                    |
|-----------------------|-------------------|------------|-------------|--------------------|
| . Identify each or    | anization or pers | on who sho | uld provide | additional review. |
| + Add                 |                   |            |             |                    |
| Review Type           | Organization      | Person     | Required    |                    |
| There are no items    | to display        |            |             |                    |
| . Comments:           |                   |            |             |                    |
| 1                     |                   |            |             | ~                  |
|                       |                   |            |             |                    |
|                       |                   |            |             |                    |
|                       |                   |            |             |                    |
|                       |                   |            |             |                    |
|                       |                   |            |             | ~                  |
|                       |                   |            |             |                    |
| . Supporting docu     | iments:           |            |             |                    |
| + Add                 |                   |            |             |                    |
| - Add                 |                   |            |             |                    |
| Name                  | to diaplay        |            |             |                    |
| i nere are no items   | to display        |            |             |                    |
|                       |                   |            |             |                    |
|                       |                   |            |             |                    |

5. Enter the 'Organization' (i.e. Inst Review Board-IRB) into the search box:

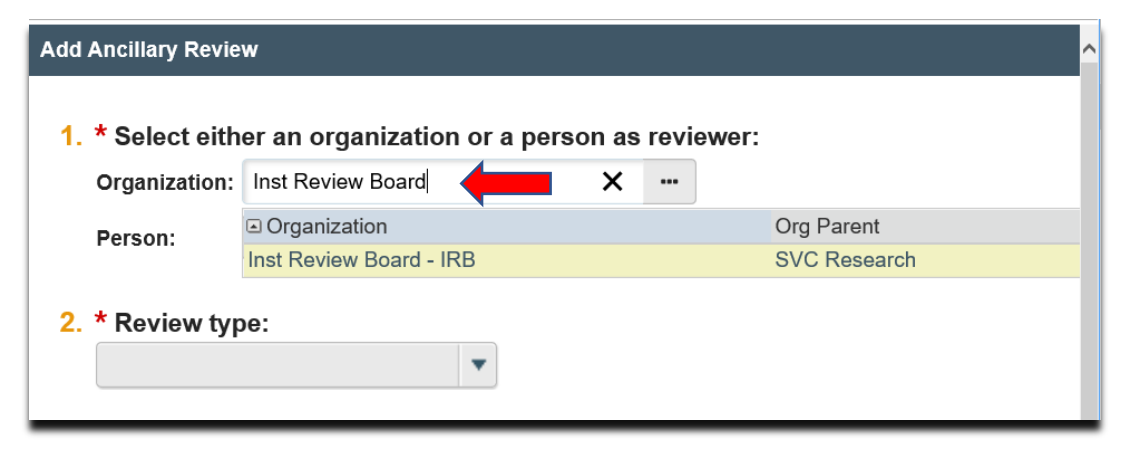

6. Select the 'Review Type':

| 1. * Select either an organization or a pe                                                                                                    | rson as reviewer: |
|----------------------------------------------------------------------------------------------------|-------------------|
| Organization:                                                                                                    |                   |
| Person: Christine McClure 💿                                                                                                    |                   |
| <ol> <li>* Review type:</li> <li>Compliance Review<br/>Conflict of Interest (COI)</li> <li>Contract Negotiations<br/>Cost Share Approval<br/>CSSD<br/>DLAR<br/>EH&amp;S<br/>Export Control<br/>hCRO<br/>Human Resources<br/>IACUC<br/>IBC/rDNA<br/>Indirect Cost Waiver<br/>Innovation Institute<br/>IRB<br/>OOAS (CORID)<br/>Other<br/>RBL<br/>SDA</li> </ol> |                   |
| Vice Chancellor for Research Operations                                                                                                    |                   |
| 5 Supporting documents:                                                                                                    |                   |

7. Indicate if a 'Response' is required (if you select 'Yes', the award cannot be activated until the ancillary review is completed), and click 'Ok':

| 1. * Select eith            | er an organization or a per | son as reviewer: |
|-----------------------------|-----------------------------|------------------|
| Organization:               |                             |                  |
| Person:                     | Christine McClure           |                  |
| 2. * Review typ             | be:                         |                  |
| Conflict of Inte            | erest (COI)                 |                  |
| 3. * Response<br>• Yes • No | required?<br><u>Clear</u>   |                  |

8. Enter any necessary comments for the reviewer into the 'Comments' box and click 'Ok':

| Identify          | eac            | h organization                      | or person who s              | hould  | provid  | e ad | ditional review. |
|-------------------|----------------|-------------------------------------|------------------------------|--------|---------|------|------------------|
|                   |                | Review Type                         | Organization                 | Persor | Require | ed   |                  |
| 🕼 Up              | iate           | Conflict of Interest<br>(COI)       | Conflict of Interest-<br>ORP |        | yes     |      |                  |
| Review            | ents:<br>requi | red for year two of p               | project.                     |        |         |      | ^                |
| Review            | ents:<br>requi | red for year two of p               | project                      |        |         |      | ~                |
| Review            | requir         | red for year two of p<br>documents: | project                      |        |         |      | ~                |
| . Comme<br>Review | ents:<br>requi | red for year two of p<br>documents: | project                      |        |         |      | ~                |

9. The Specialist returns to the award workspace to upload attachments (if applicable). Documents should be attached in the award workspace using the 'Upload Award Documents' activity:

| Active                                  | Smoke Te                  | st NM           | 3 Patch                | 3/8/19        |                             |               |                  |                  | AWD000                       | 00005 | Funding Award |  |  |
|-----------------------------------------|---------------------------|-----------------|------------------------|---------------|-----------------------------|---------------|------------------|------------------|------------------------------|-------|---------------|--|--|
| Next Steps                              | PD/PI:                    |                 |                        |               | Christine McClur            | e ;           | Aw               | ard Date:        | 3/86                         |       |               |  |  |
| Edit Award                              | Designated Reviewer:      |                 |                        |               | Christine McClur            | e))           | Sta              | ert Date:        | 6/1/2                        |       |               |  |  |
|                                         | Award Approver:           |                 | Natalie Merz End Date: |               |                             |               | d Date:          | 5/31/202         |                              |       |               |  |  |
| Printer Version                         | Approving Dept./Center/I  | Institute:      |                        |               | Office of Research<br>10050 | :h            | Aw               | Awa              |                              |       |               |  |  |
| Create Award Modification               | School:                   |                 |                        |               | SVC Research                |               | Sponsor Award #  |                  |                              |       | 7894456212    |  |  |
| Croate Sobeward                         | Department Administrato   | x:              |                        |               | Christine McClur            | e             | Aw               | Standar          |                              |       |               |  |  |
|                                         | Direct Sponsor:           | Direct Sponsor: |                        |               | National institute          | s of Health   | Spe              | Christine McClur |                              |       |               |  |  |
| Request Award Modification              | Prime Sponsor:            |                 |                        |               |                             |               |                  |                  |                              |       |               |  |  |
| Request Subaccount                      | Current Total Project Per | riod Commitmer  | nt:                    |               | -\$206,150                  |               |                  |                  | year t<br>year 2             |       |               |  |  |
| Award Documents                         | Current Total Award Amo   | ount To Date:   |                        |               | -\$206,150                  | SPA Account # |                  | A Account #      | Year 1 - subaccount - Rameri |       | ti -          |  |  |
| Team Disclosure Status                  |                           |                 |                        |               |                             |               |                  |                  | test                         |       |               |  |  |
| Terms And Conditions                    | Awarded Funding Propos    | sals:           |                        |               |                             |               |                  |                  |                              |       |               |  |  |
| Complete                                | ID                        | 1               | Name                   |               |                             |               | Principal        | Investigator     |                              |       | Status        |  |  |
| Manage Ancillary Reviews                | FP00005622                | 4               | Smoke Test NM Pa       | tch 3/8/19    |                             |               | Natalie M        | lerz             |                              |       | Awarded       |  |  |
| Submit Anoilary Review                  |                           |                 |                        |               |                             |               |                  |                  |                              |       |               |  |  |
| Set Award Relationships                 |                           |                 |                        |               |                             |               |                  |                  |                              |       |               |  |  |
| Upload Award Documents                  |                           |                 |                        |               |                             | 1             |                  |                  |                              |       |               |  |  |
| Z Manage Deliverables                   | History Award Che         | ecklist Items   | Attachments            | Modifications | Child Awards                | Subawards     | Related Projects | Deliverables     | Personnel Compliance         |       |               |  |  |
| transferra and the second second second | 22.200                    | 3               |                        |               |                             |               |                  |                  |                              |       |               |  |  |

How to Set-up an Ancillary Review on an Award- Specialist

## What's Next?

1

- 1. All of the individuals associated with the 'Organization' will receive an email notification to let them know to begin the ancillary review in MyFunding.
- 2. The ancillary reviewer will accept or decline the ancillary review in MyFunding, and the Specialist will receive an email notification from the reviewer.
- 3. The Specialist will review the ancillary review in MyFunding by clicking on the 'Submit Ancillary Review' activity in the award workspace to view the ancillary review details:

| History | Award Checklist Items               | Attachments | Modifications           | Child Awards | Subawards    | Related Projects  | Deliverables | Personnel Compliance | - |  |
|---------|-------------------------------------|-------------|-------------------------|--------------|--------------|-------------------|--------------|----------------------|---|--|
|         | Activity                            |             |                         | Author       |              |                   | - Acti       | vity Date            |   |  |
| R       | Submit Ancillary Review             |             | McClure, Christine Lynn |              |              | 7/9/2019 12:03 PM |              |                      |   |  |
| This ha | is a major conflict do not proceed. |             |                         |              |              |                   |              |                      |   |  |
|         | Manage Ancillary Review             |             |                         | McClure, Ch  | ristine Lynn |                   | 7/9/20       | 19 11:05 AM          |   |  |

| << Return    | n to Workspa                                  | ice                                   |               |                | < Prev                                           | 1 / 85                    | Next >   |  |
|--------------|-----------------------------------------------|---------------------------------------|---------------|----------------|--------------------------------------------------|---------------------------|----------|--|
| Acti         | vity De                                       | etails (Submi                         | t Ancillary   | (Review        | Activity that allows an ancillary approver to ap | prove an ancillary review |          |  |
| Author:      |                                               |                                       |               | Christine McG  | lure (Office of Research)                        |                           |          |  |
| Logged       | For (Award)                                   |                                       |               | Smoke Test N   | M 3 Patch 3/8/19                                 |                           |          |  |
| Activity     |                                               |                                       |               | 7/9/2019 12:03 | 3 PM                                             |                           |          |  |
| Activ        | rity Form                                     | Property Changes                      | Documents     | Notifications  |                                                  |                           |          |  |
| 1. s         | Select the                                    | review you are subr                   | mitting:      |                |                                                  |                           |          |  |
| 0            | Organization                                  | Norma da Mandara                      |               | Person         | Review Type                                      |                           | Required |  |
| 2. *<br>3. * | * Do you a<br>O Yes I<br>* Is the an<br>Yes O | accept this submiss<br>No<br>No<br>No | ion?<br>lete? |                |                                                  |                           |          |  |
| 1            | This has a ma                                 | ajor conflict do not procee           | ed.           |                |                                                  |                           |          |  |
| 5. 5         | Supporting                                    | g documents:                          |               |                |                                                  |                           |          |  |
|              | Name                                          | items to display                      |               |                |                                                  |                           |          |  |
|              | mere ale no                                   | noma to stopidy                       |               |                |                                                  |                           |          |  |

4. To return to the award workspace, click on 'Return to Workspace':

## How to Set-up an Ancillary Review on an Award- Specialist

| < Return to Works                                          | ace                                                          |                 |                      | < Prev                            | 1/85                           | Next >   |  |
|------------------------------------------------------------|--------------------------------------------------------------|-----------------|----------------------|-----------------------------------|--------------------------------|----------|--|
| Activity D                                                 | etails (Submi                                                | it Ancillar     | y Review) Activity   | that allows an ancillary approver | to approve an ancillary review | ,        |  |
| uthor:                                                     |                                                              |                 | Christine McClure (O | flice of Research)                |                                |          |  |
| ogged For (Awar                                            | i):                                                          |                 | Smoke Test NM 3 Pa   | tch 3/8/19                        |                                |          |  |
| ctivity Date:                                              |                                                              |                 | 7/9/2019 12:03 PM    |                                   |                                |          |  |
| Activity Form                                              | Property Changes                                             | Documents       | Notifications        |                                   |                                |          |  |
| 1. Select the                                              | review you are sub                                           | mitting:        |                      |                                   |                                |          |  |
| Organizatio                                                | 17                                                           |                 | Person               | Review Type                       |                                | Required |  |
| 2. * Do you<br>O Yes<br>3. * Is the a<br>Yes<br>4. Comment | accept this submis<br>No<br>ncillary review comp<br>No<br>S: | sion?<br>plete? |                      |                                   |                                |          |  |
| This has a r                                               | najor conflict do not proce                                  | ed.             |                      |                                   |                                |          |  |
| 5. Supportin                                               | g documents:                                                 |                 |                      |                                   |                                |          |  |
| Building Street and                                        |                                                              |                 |                      |                                   |                                |          |  |
| Name                                                       |                                                              |                 |                      |                                   |                                |          |  |